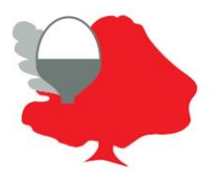

## **Blanford Mere Nursery and Primary School**

Mimosa Walk, Kingswinford, West Midlands DY6 7EA Headteacher: Mrs N.J. Miller Tel: 01384 818365 Email: info@blanford.dudley.sch.uk

Accessing Teams via a web browser

All of the children have had Computing lessons, showing them how to access Teams in this way; but obviously it might look different at home.

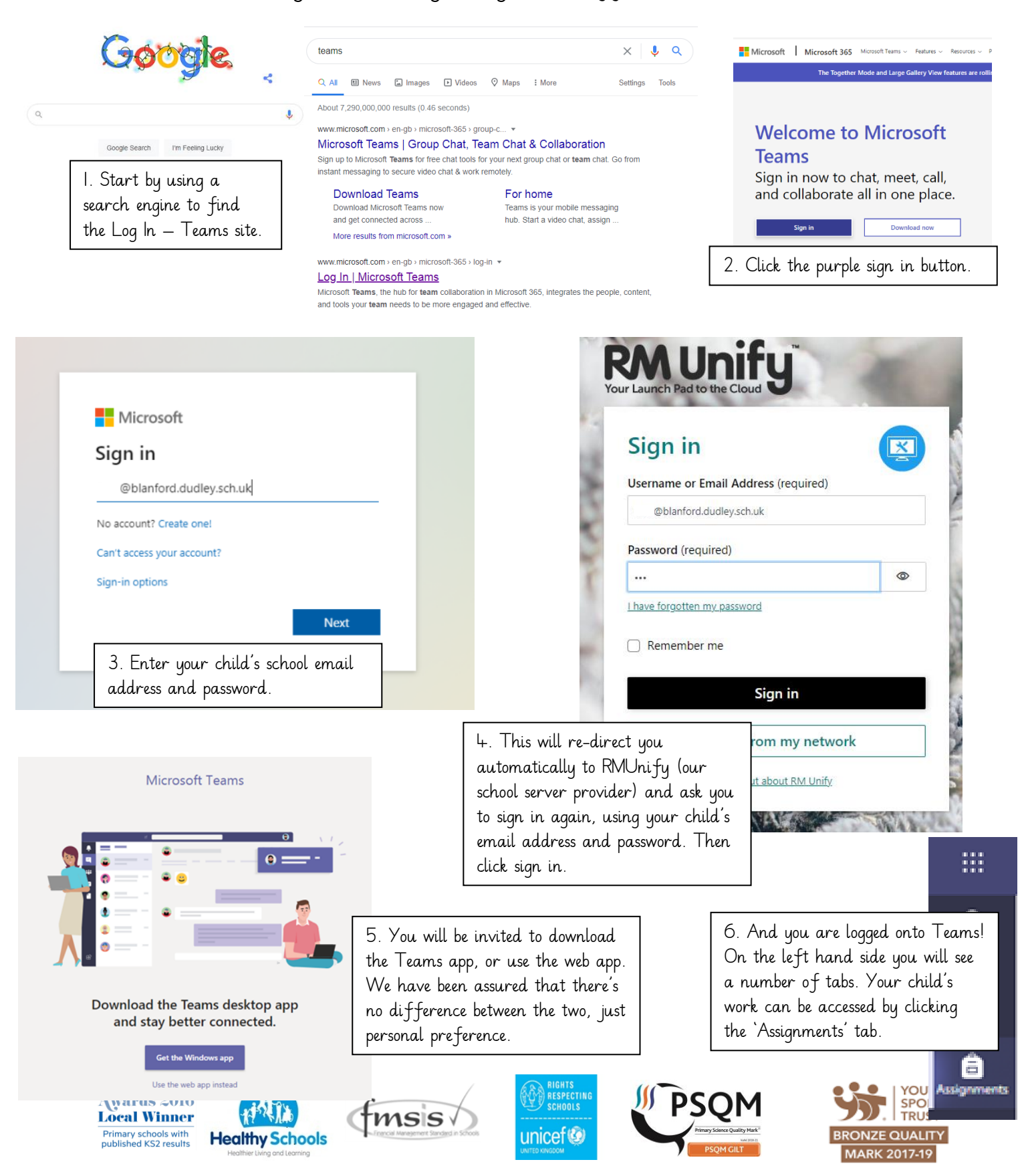

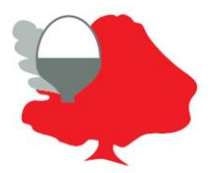

## **Blanford Mere Nursery and Primary School**

Mimosa Walk, Kingswinford, West Midlands DY6 7EA Headteacher: Mrs N.J. Miller Tel: 01384 818365 Email: info@blanford.dudley.sch.uk

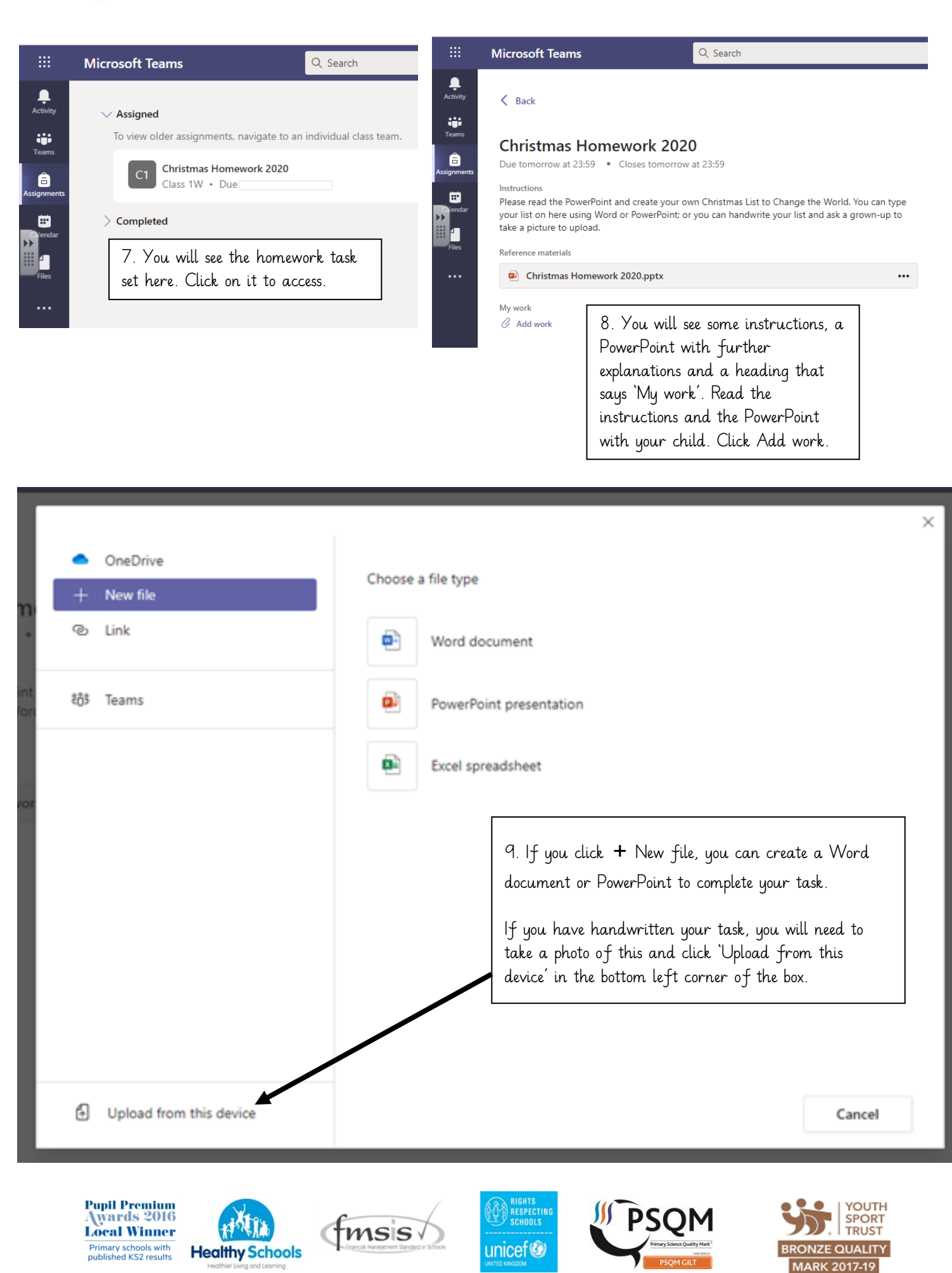